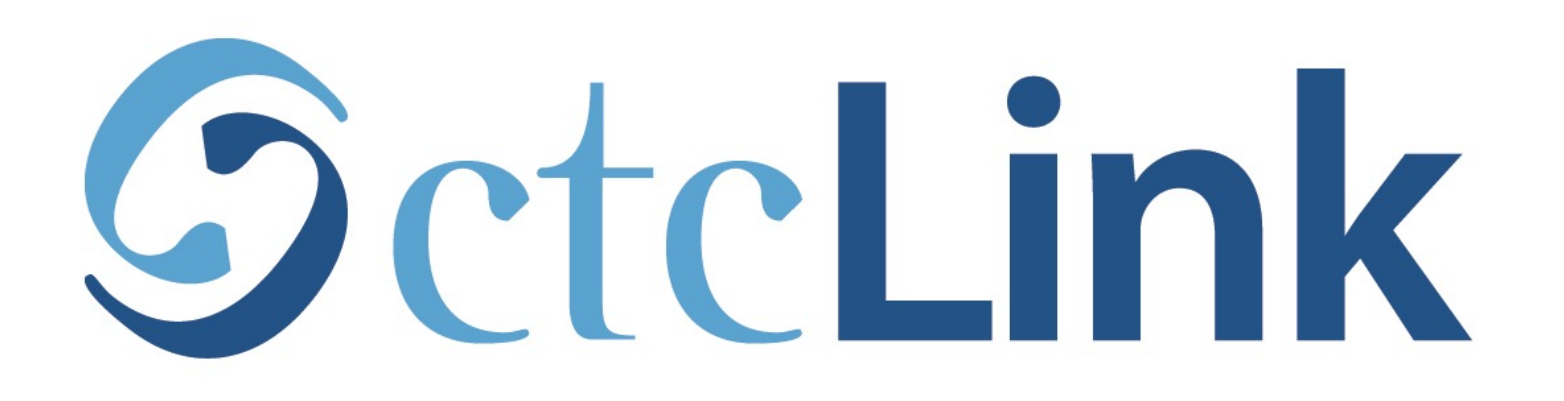

## **View Academic Progress**

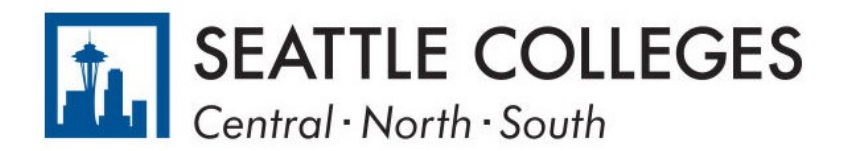

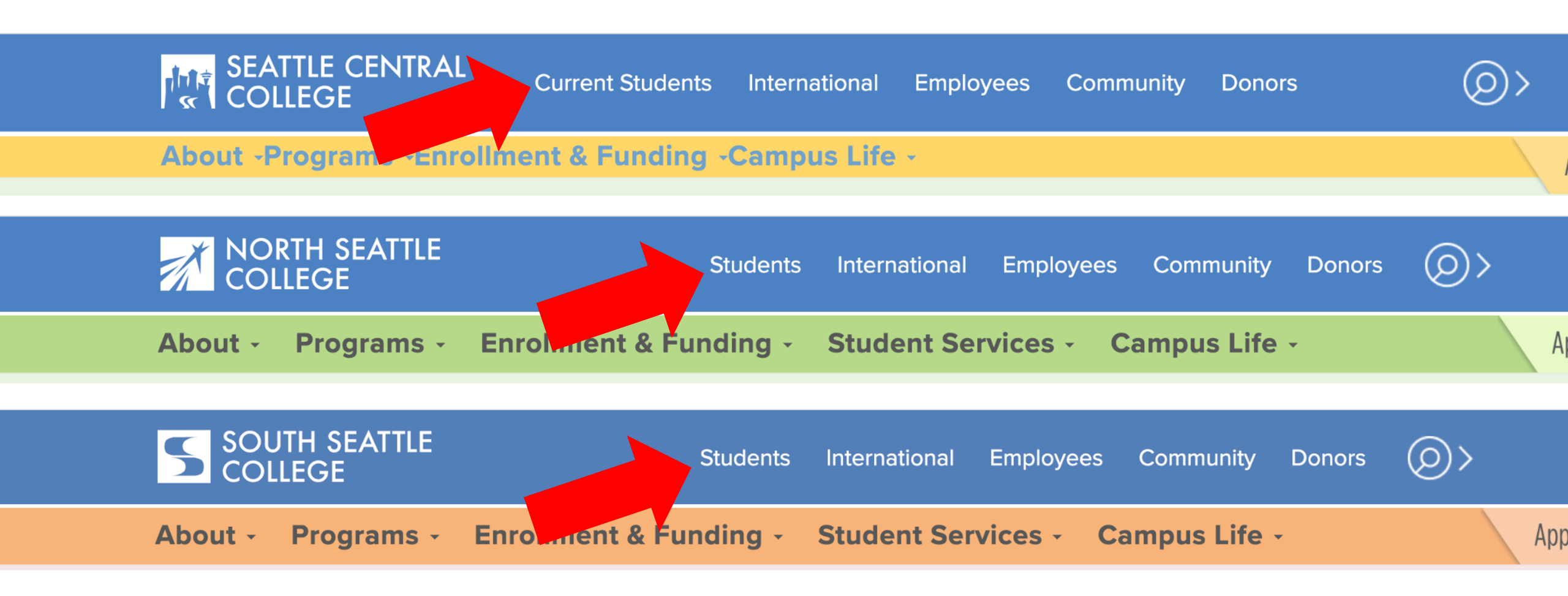

Open a browser and go to your campus website. **Step 1:** Click on **Students** or **Current Students**.

www.seattlecentral.edu www.southseattle.edu www.northseattle.edu

## **Students**

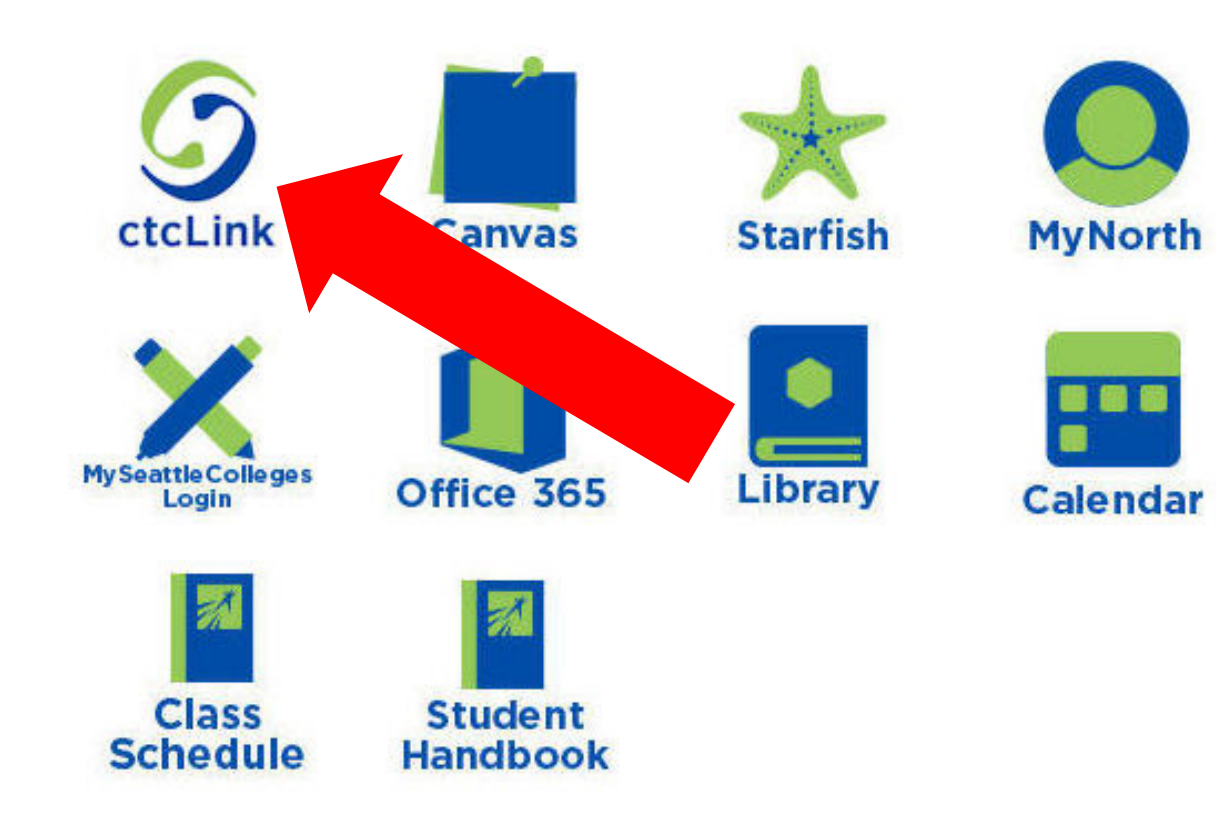

#### Latest from North Seattle

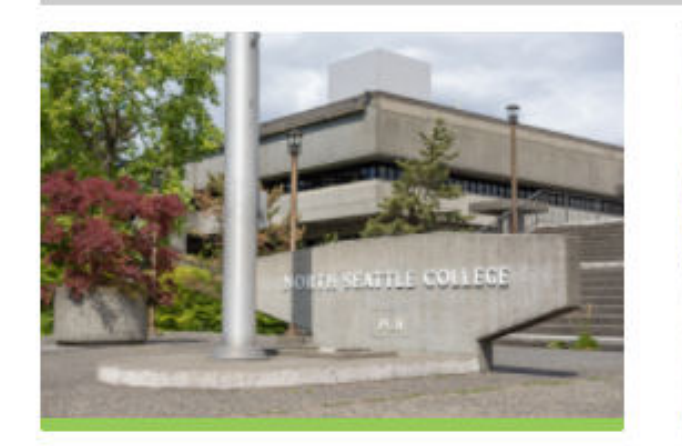

Sound Transit hits 'exciting' milestone

NSC will host Nikkita 4

Step 2: Click on the ctcLink icon.

### **O**ctc**Link**

WASHINGTON COMMUNITY AND TECHNICAL COLLEGES

| ctcLink ID Password                                                                                                    |
|----------------------------------------------------------------------------------------------------|
| Enable Screen Reader Mode     Sign In                                                                                                    |
| Do not enable screen reader mode unless you use a<br>screen reader or other assistive technology, as this<br>mode changes how ctcLink looks.Forgot your password?First Time User? |

**Step 3:** Enter your ctcLink ID and Password and click **Sign In**.

Please click the applicable link for the District or the College.

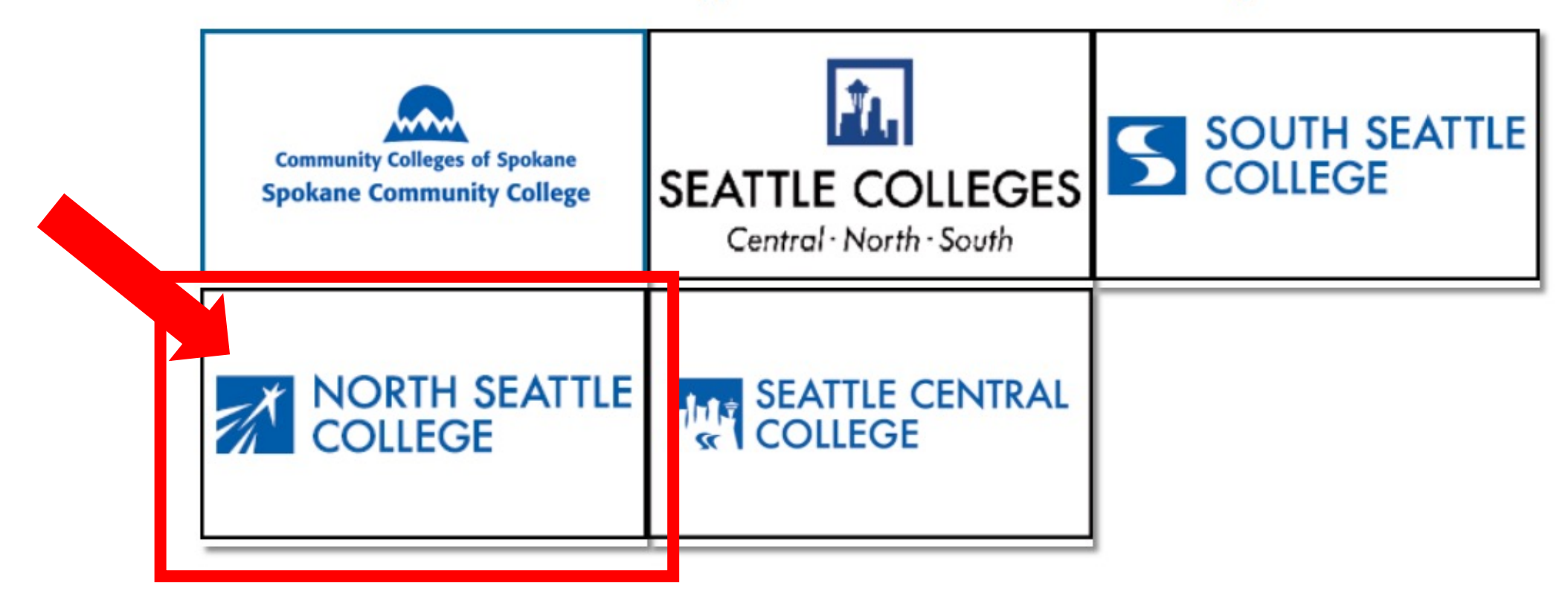

If you are or have been a student at more than one Washington state community college, click the college you want to log in to.

Step 4:

If you have only been admitted to or attend one college, go to Step 5.

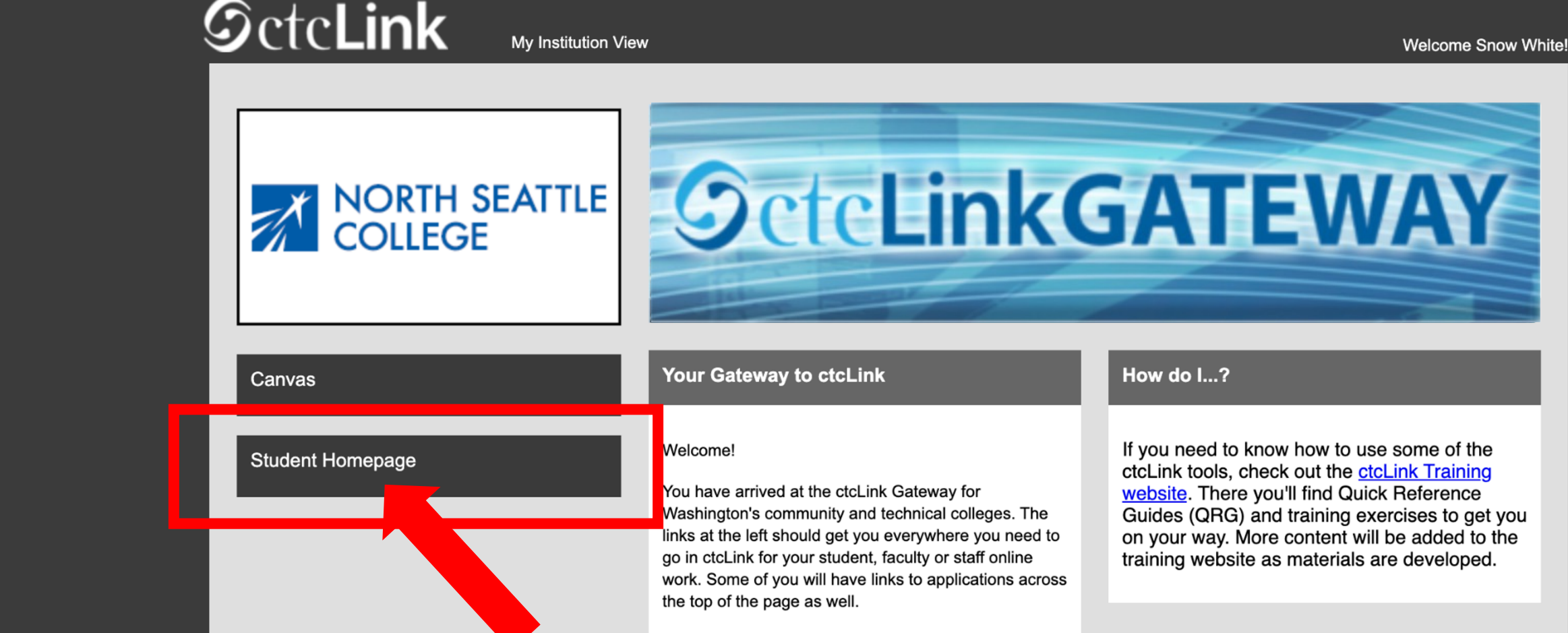

Your ID is what drives access to all of these links and you will have this same ID forever. Whether you attend more than one Washington community college at a

Step 5: Click on "Student Homepage".

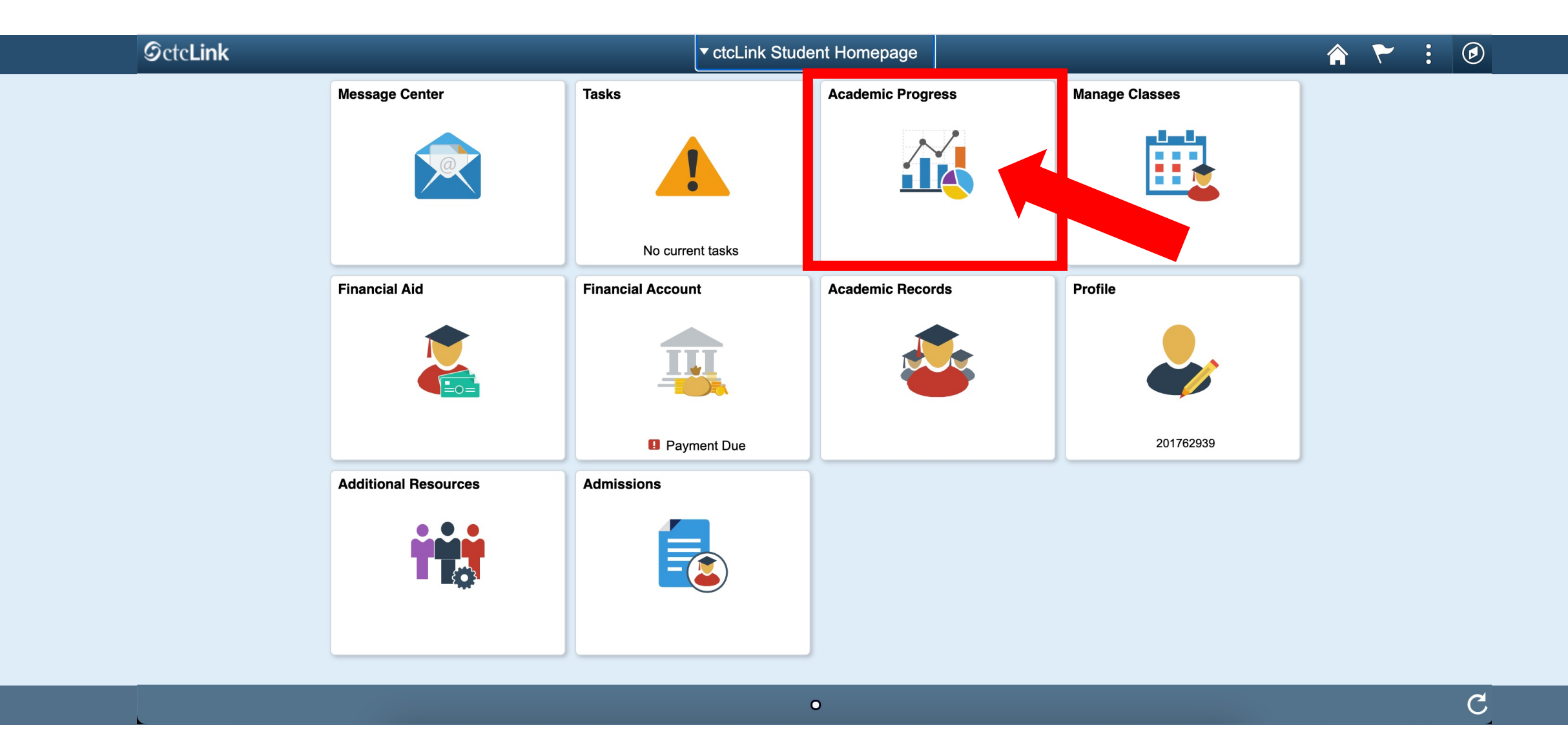

Step 6: Click on the Academic Progress tile to display the Academic Progress Summary page.

| < ctcLink Student Homepage                       | Academic Progress                             |
|--------------------------------------------------|-----------------------------------------------|
| Continuing Education<br>Tacoma Community College |                                               |
| Academic Progress                                | Academic Progress                             |
| View What-if Report                              | The Academic Requirements report is not avail |
| kala Advisors                                    |                                               |
| View my Advising Notes                           |                                               |
| Apply for Graduation                             |                                               |
| View Graduation Status                           |                                               |

Confirm the Academic/Continuing Education and Institution combination in the top left corner. Select the **Change** button to choose another Academic/Institution combination. The display will refresh.

Note: Continuing Education does not display Academic Requirement reports.

Step 7:

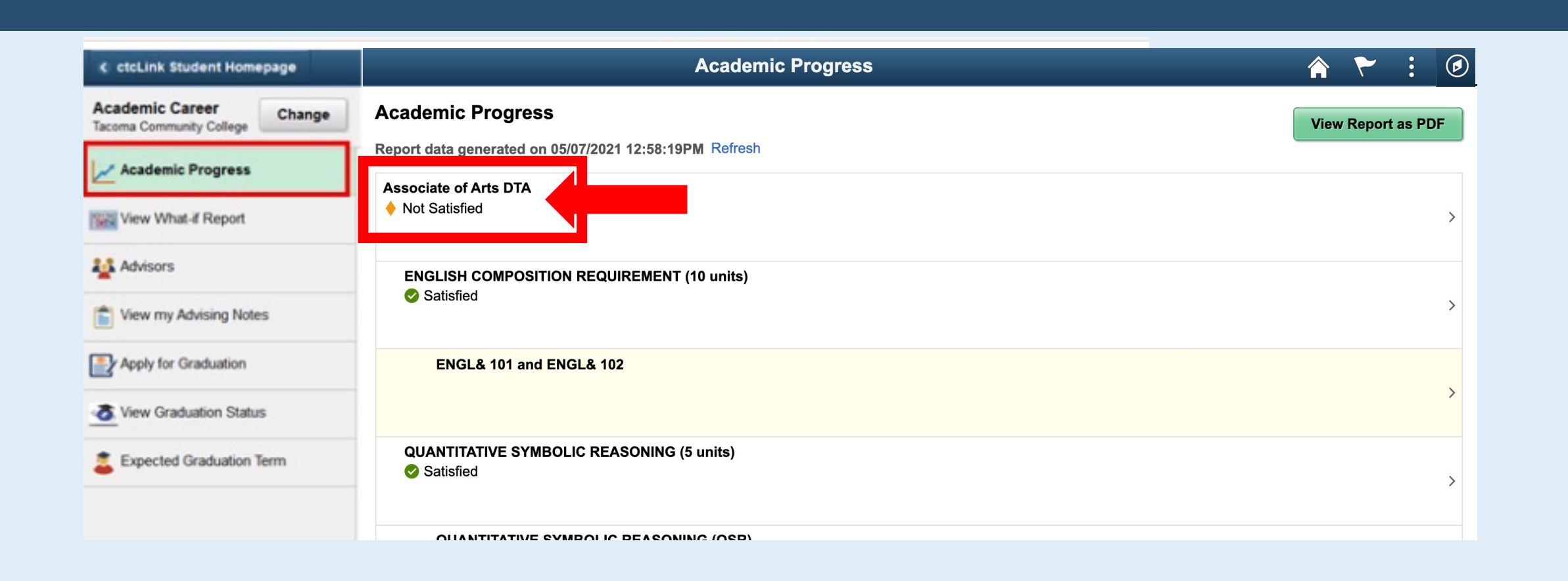

In the Academic Progress screen, you can click on the name of the **degree or certificate** to open the <u>degree description</u>.

**Step 8:** Click the Academic Progress button to return to the Academic Progress page.

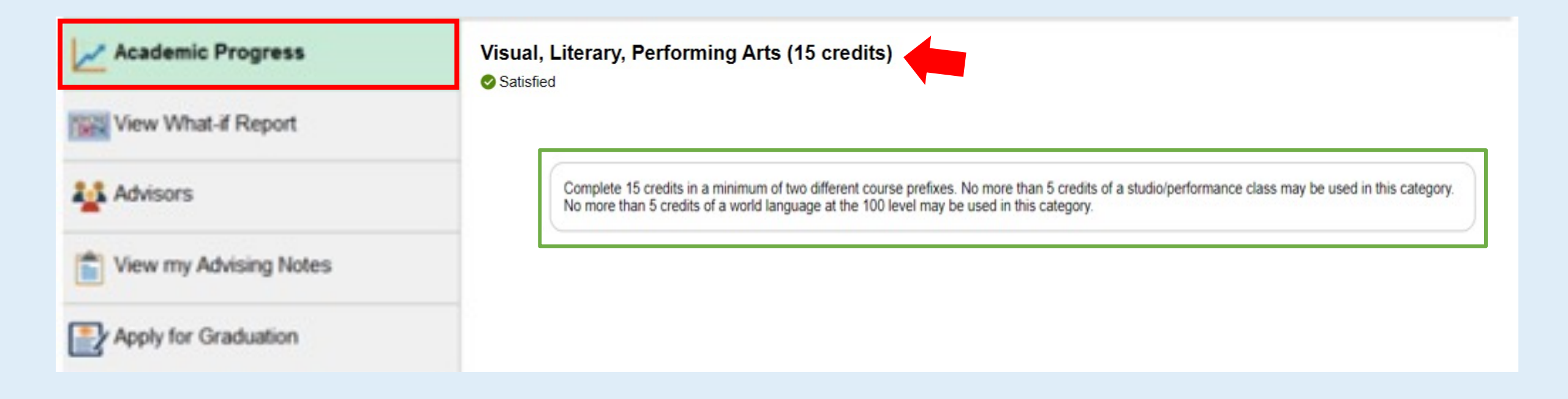

# **Step 9:** Click on any <u>Requirement</u> (followed by number of credits) to open the <u>Requirement description</u>.

| Academic Progress      | Visual, Literary, Performing Arts (15 credits)<br>Satisfied          |                        |             |                                   |         |          |  |
|------------------------|----------------------------------------------------------------------|------------------------|-------------|-----------------------------------|---------|----------|--|
| View What-if Report    |                                                                      |                        |             |                                   |         |          |  |
| Advisors               | Visual, Literary, Performin                                          | ng Arts Requirement    | -           |                                   |         |          |  |
| -                      |                                                                      | Units Com              | pleted 100% |                                   |         |          |  |
| View my Advising Notes | Units 15.00 required, 15.00 taken, 0.00 needed                       |                        |             |                                   |         |          |  |
| Apply for Graduation   | Courses The following courses were used to satisfy this requirement: |                        |             |                                   |         |          |  |
|                        | Course ≎                                                             | Description $\Diamond$ | Units 🗘     | When/Typically Offered $\Diamond$ | Grade 🗘 | Status 🗘 |  |
|                        | ART& 100                                                             | Art Appreciation       | 5.00        | FALL 2019                         | 3.7     | 📀 Taken  |  |
|                        | CHIN& 121                                                            | Chinese I              | 4.00        | FALL 2019                         | 2.8     | Taken    |  |
|                        | CMST& 220                                                            | Public Speaking        | 6.00        | FALL 2019                         | 3.8     | Taken    |  |

Step 10:

Click on any listed <u>Satisfied Requirement</u> to view courses that were used to satisfy the requirement.

Click the Academic Progress button to return to the Academic Progress page.

| Academic Progress      | United State<br>Not Satisf                                             | s Cultures Requireme     | nt 🛑        |                          |         |                     |  |
|------------------------|------------------------------------------------------------------------|--------------------------|-------------|--------------------------|---------|---------------------|--|
| Advisors               | Courses Completed 0%                                                   |                          |             |                          |         |                     |  |
| View my Advising Notes | Courses The following courses may be used to satisfy this requirement: |                          |             |                          |         |                     |  |
| Apply for Graduation   | Course ≎                                                               | Description $\Diamond$   | Units ◇     | When/Typically Offered 🛇 | Grade 🗘 | 62 rows<br>Status ≎ |  |
|                        | AME 150                                                                | America's Ethnic History | 5.00        | Fall                     |         | >                   |  |
|                        | AME 160                                                                | Spec Top Multicultural S | 1.00 - 5.00 |                          |         | >                   |  |
|                        | AME 201                                                                | Diversity & Social Justi | 5.00        | Fall, Spring             |         | >                   |  |
|                        | AME 820                                                                | Transferred-In Course    | 5.00        |                          |         | 、<br>、              |  |

Step 11:

Click any listed <u>Not Satisfied</u> requirement to view needed requirements & courses that meet requirements. Talk to your advisor about any issues with your plan or requirements.

Click on Academic Progress to return to the Academic Progress page.